## ACTIVACIÓN DE SEÑAL SF2 O SF3 EN PANTALLA GS2 1800

En primer lugar, presionaremos el botón "MENU".

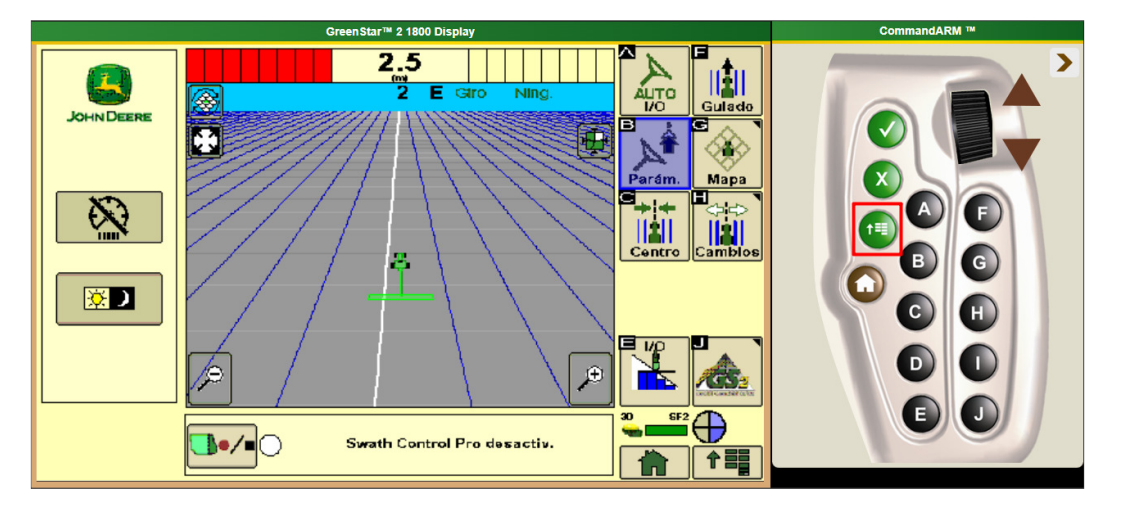

Luego ingresaremos en el icono del "Receptor", posicionándonos con la rueda selectora y luego presionando el botón "Seleccionar" (Tilde), o presionando el botón "D".

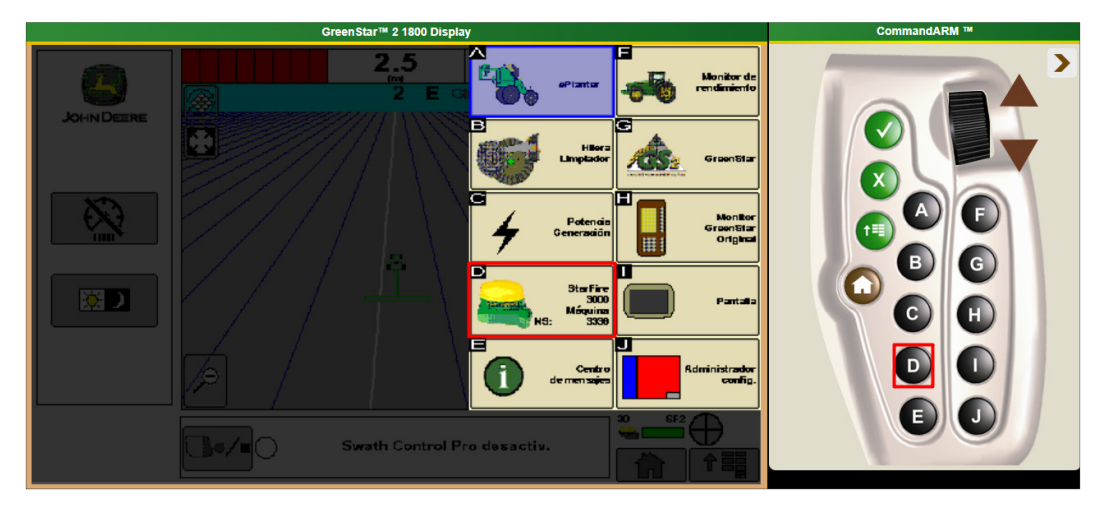

Una vez ingresado, nos dirigiremos a la pestaña de "Activación", desplazándonos con la rueda selectora y presionando el botón de selección.

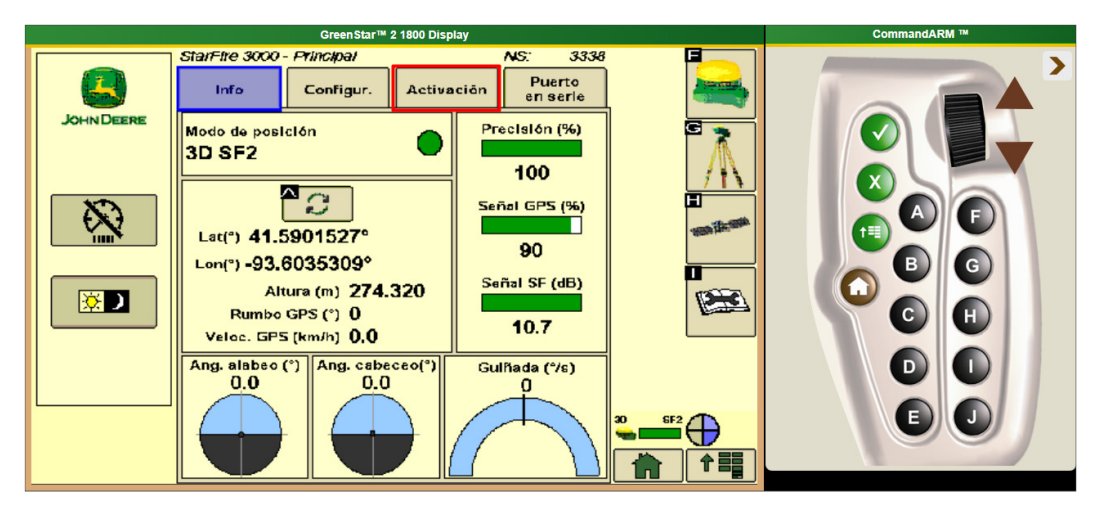

Una vez en la pestaña de "Activación", encontraran el número de Serie necesario para la gestión de la señal (Recuadro ROJO). En esta misma pestaña encontrara el icono de "Introducir Código" (Recuadro VERDE) donde deberán cargar el código generado para la activación de señal.

| GreenStar™ 2 1800 Display |                                                                                                    |                                                                   |  | CommandARM M |
|---------------------------|----------------------------------------------------------------------------------------------------|-------------------------------------------------------------------|--|--------------|
| JOHN DEERE                | StarFite 3000 - Pfincipal                                                                              | NS: 3338<br>Activación Puerto<br>en serie<br>Código de activación |  |              |
|                           | SF1, SF2 Ready, RTK<br>Licencia SF2 Si-Habilitada<br>Facha v. SF2 9/1/2010<br>NS StarFire PCGT3TA00333 | Entrar                                                            |  |              |
|                           | Ventana estado activación/lice                                                                         | ncia                                                              |  |              |

## ACTIVACIÓN DE SEÑAL SF2 O SF3 PARA MONITORES GS2 2600 Y GS3 2630.

En primer lugar, presionaremos el icono de "MENU".

| Monitor Green Star 1 3 2630 |                                           |  |  |  |
|-----------------------------|-------------------------------------------|--|--|--|
|                             | Cliente                                   |  |  |  |
|                             | Deere 🔶                                   |  |  |  |
| O <sub>Giro Ning.</sub>     | Grania                                    |  |  |  |
|                             | Simulator                                 |  |  |  |
|                             |                                           |  |  |  |
|                             | Campo                                     |  |  |  |
|                             | South 40                                  |  |  |  |
| Sin líneas AB definidas     | Modo de pasada                            |  |  |  |
|                             | Pasada recta                              |  |  |  |
|                             | Ajustar pasada 0                          |  |  |  |
|                             | ••••<br>••••••••••••••••••••••••••••••••• |  |  |  |
|                             | SF3                                       |  |  |  |
| Ajustar pasada 0            | 17:41                                     |  |  |  |
| Cambios desactivados        | 2/2                                       |  |  |  |

Luego, presionaremos el icono del "Receptor".

| Monitor GreenStar™ 3 2630 |                        |                  |                                         |                  |                               |
|---------------------------|------------------------|------------------|-----------------------------------------|------------------|-------------------------------|
| <b>↓</b>                  | 0 (cm) Giru            |                  | StarFire<br>6000<br>Máquina<br>3: 12344 |                  | Pantalla                      |
|                           |                        |                  | Centro<br>de mensajes                   |                  | Admin-<br>istrador<br>config. |
|                           | ePlanter               |                  | Monitor de<br>rendimiento               | 1<br>0<br>1<br>0 | stor de acceso                |
|                           | Hilera<br>Limpiador    | 636              | GreenStar                               | ¢                | Video                         |
| P 4                       | Potencia<br>Generación |                  | Monitor<br>GreenStar<br>Original        | -<br>+-<br>×=    | Calculadora                   |
|                           |                        | Ajustar pasada ( | ,                                       | ပ<br>ပ           | Espera                        |
| Cambios desactivados      |                        | 9, 1440          | J(m)                                    | 2/2              | 1 III                         |

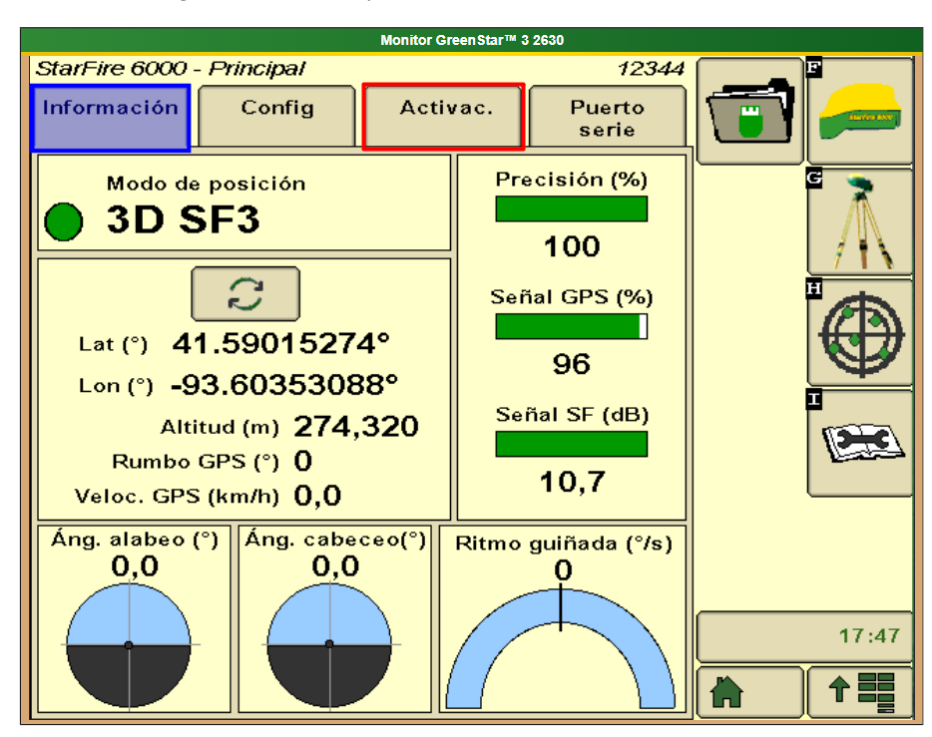

Por ultimo, ingresaremos a la pestaña de "Activación".

En la pestaña de "Activación" encontraremos el número de serie necesario para gestionar la activación de la señal (Recuadro ROJO). Además, en esta misma pestaña encontraremos el icono "Introducir" (Recuadro VERDE) donde ingresaremos el código de activación de dicha señal.

| Monitor Greenstar ** 3 2630                                            |                                                                                          |                |                       |  |  |
|------------------------------------------------------------------------|------------------------------------------------------------------------------------------|----------------|-----------------------|--|--|
| StarFire 6000                                                          | - Principal                                                                              |                | 12344                 |  |  |
| Información                                                            | Config                                                                                   | Activac.       | Puerto<br>serie       |  |  |
| Activ<br>SF1, SI<br>RTH<br>Suscrip. a SF<br>Vencim. SF3<br>NS StarFire | vaciones<br><b>F3 Ready,</b><br><b>( Ready</b><br>3 Sí-Habilitada<br>2030-09-01<br>12344 | Código d<br>In | e activación<br>trod. |  |  |
| Ventana de e                                                           | 17:48                                                                                    |                |                       |  |  |

## ACTIVACIÓN DE SEÑAL SF2 O SF3 EN MONITOR GS4 4240 Y 4640

El primer lugar ingresamos al "Centro de Estado", el cual se encuentra donde se indica la hora.

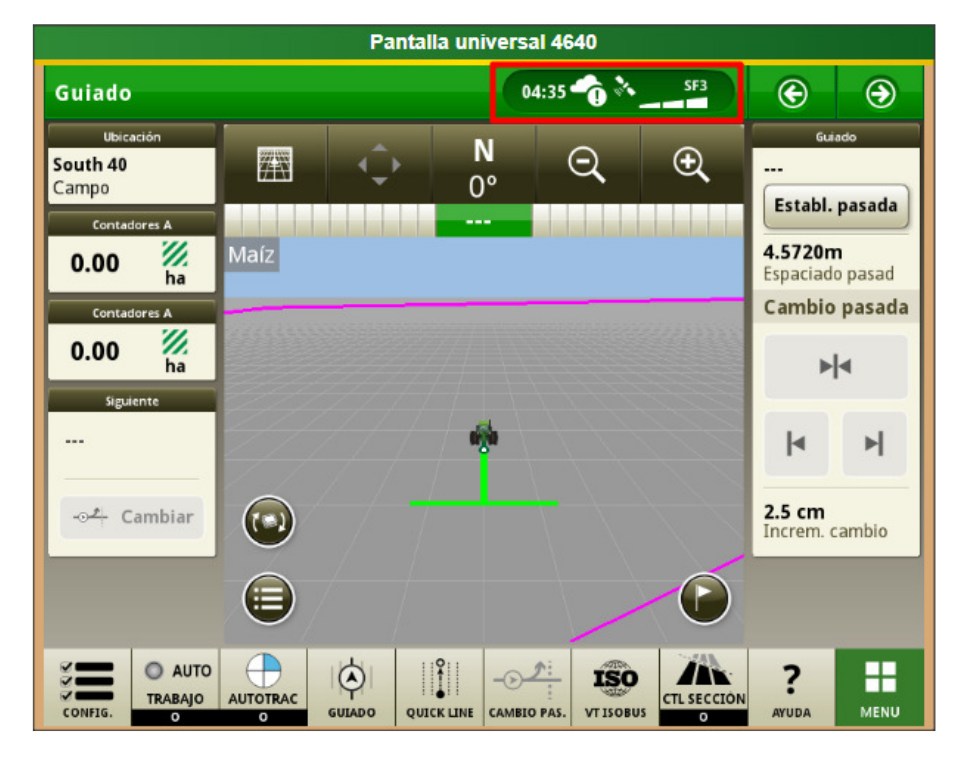

Luego ingresamos al icono del "Receptor".

| Pantalla universal 4640                                     |                                                           |  |  |  |
|-------------------------------------------------------------|-----------------------------------------------------------|--|--|--|
| Status Center                                               |                                                           |  |  |  |
| StarFire 6000   Máquina<br>Versión de SW 4.60H<br>NS: 12344 | Exactitud 100%<br>Intens. de señal 10dB                   |  |  |  |
| ISO Controles ISOBUS                                        | 1 controlador connectado                                  |  |  |  |
| Mensajes de máquina                                         | ₽                                                         |  |  |  |
| Sinc datos - Datos de trabajo                               | Cadena: 999+ paquetes no enviad<br>Conexión: Sin conexión |  |  |  |

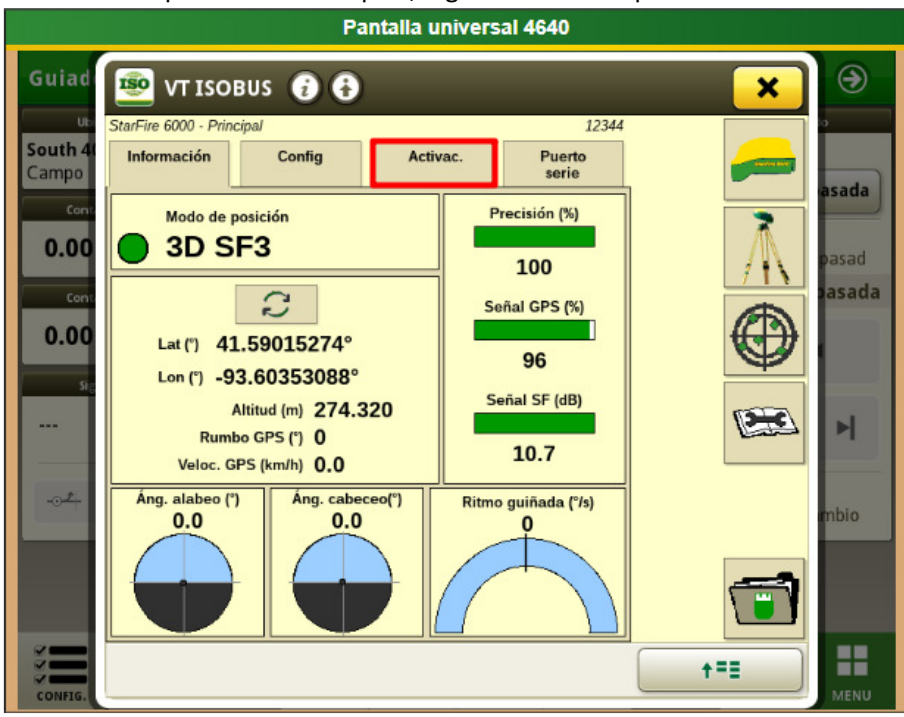

Una vez en la pestaña del Reseptor, ingresaremos a la pestaña "Activaciones".

Dentro de la pestaña de Activaciones, encontraremos el Número de Serie necesario para gestionar la señal (Recuadro ROJO). Además, encontraremos el icono de "Introducir Código" (Recuadro VERDE) donde ingresaremos el código de activación generado.

| Pantalla universal 4640                                 |                                                                                                    |                                              |  |  |  |  |
|---------------------------------------------------------|----------------------------------------------------------------------------------------------------|----------------------------------------------|--|--|--|--|
| Guiad                                                   | 🗐 VT ISOBUS 😧 🔂                                                                                                    | × 🥹                                          |  |  |  |  |
| Uc<br>South 41<br>Campo<br>Cont<br>0.00<br>Cont<br>0.00 | StarFire 6000 - Principal 12344   Información Config Activac.   Activaciones Código de activación   SF1, SF3 Ready, RTK Introd.   Suscrip. a SF3 Sí-Habilitada   Vencim. SF3 2030-09-01   NS StarFire 12344 | asada<br>pasad<br>tasada<br>tasada<br>tasada |  |  |  |  |
| -⊙-2-                                                   | Ventana de estado de activación/licencia                                                                                                    | mble<br>↑ = ■<br>MENU                        |  |  |  |  |